# **Beyond - The Visifile**

Last Modified on 04/18/2024 3:39 pm CDT

## The Visifile

The Visifile is a standard tab found in every basic record within Beyond. At first glance, it is often considered the correspondence hub between the service rep and the Employee, Customer, Contact, Order, or Assignment.

| VISIFILE   | DETAILS                                | ~        | DOCUMENTS          | MES      | SAGES      | ASSIGNMENTS | MORE              |     | ţΞ |
|------------|----------------------------------------|----------|--------------------|----------|------------|-------------|-------------------|-----|----|
| ^ Snapshot | :                                      |          |                    |          |            |             |                   |     |    |
| Id         |                                        | 429      | 5080507            |          | Hire Statu | JS          | Eligible for Hire | e > |    |
| Job Title  |                                        |          |                    |          |            |             |                   |     |    |
| ^ Note     |                                        |          |                    |          |            |             |                   |     | 0  |
|            |                                        |          | N                  | o note a | available  |             |                   |     |    |
| Contact I  | nformation                             |          |                    |          |            |             |                   |     | Ð  |
| Cel        | ( <b>456) 784-14</b><br>l Phone        | 31       |                    |          |            |             |                   | D   | :  |
| ^ Message  | 5                                      |          |                    |          |            |             |                   |     | Ð  |
| MAY 2019   |                                        |          |                    |          |            |             |                   |     |    |
| Ava        | i <b>lable</b> · May 8<br>te: 2019.05. | th, 4:16 | PM · companion-twd | emo      |            |             |                   |     | :  |

The Visifile is the go-to tab to find out key information and to log messages. It contains information such as contact methods, addresses, vital information concerning the record, and the 'message' card. However, in Beyond, the Visifile can be customized to be so much more.

### The "Default" Cards

Within Beyond, a user's Visifile can be customized to call up the most valuable information to that individual rep. However, if a type of record has not been customized, there are default cards that will always appear in this tab.

#### **Employee Record:**

- Snapshot
- Note
- Contact Information
- Messages
- Resume
- Assignments

#### **Customer Record:**

- Snapshot
- Note
- Addresses
- Contacts
- Contact Information
- Messages
- Unfilled Job Orders
- Assignments

#### Contact Record:

- Snapshot
- Note
- Contact Information
- Messages

#### Order Record:

- Snapshot
- Messages
- Assignments
- Contact Roles

#### **Assignment Record:**

- Snapshot
- Messages
- Employee Contact Methods
- Other Contact Methods

### **Customizing The Visifile**

To customize a Visifile card layout, go to any record of the desired record type. In the example below, we are customizing the Employee record layout:

| VISIFILE  | DETAILS 🗸 I | DOCUMENTS | MESSAGES   | ASSIGNMENTS | MORE              | τΞ |
|-----------|-------------|-----------|------------|-------------|-------------------|----|
|           |             | CANC      | CEL SAV    | E           |                   |    |
| ^ Snapsho | t           |           |            |             |                   |    |
| Id        | 429508      | 30507     | Hire Statu | is El       | igible for Hire > |    |
| Job Title |             |           | 0          |             |                   |    |

#### **Delete Cards**

If you have a card of information you do not want to see, you can remove it from the visifile. Select the card you would like to remove.

Removed cards will still be visible on other tabs. For example, interest codes also exist on the details tab.

#### **Add Cards**

Have a different set of information you would like to see on the visifile of a record? Select the + button at the bottom to add a new card.

For example, you can add the sales pipeline card to the customer visifile:

#### Add Card

| Drag and drop car | ds to | rearrange them in the order you would like to see them. |        |     |
|-------------------|-------|---------------------------------------------------------|--------|-----|
| Rearrange Card    | ls    |                                                         |        |     |
|                   |       |                                                         | CANCEL | ADD |
|                   | 0     | Sales Information                                       |        |     |
|                   | 0     | Custom Data One                                         |        |     |
|                   | 0     | Sales Tax                                               |        |     |
|                   | 0     | Contact Roles                                           |        |     |
|                   | 0     | Interest Codes                                          |        |     |
|                   | ۲     | Sales Pipeline                                          |        |     |
|                   | 0     | Customer Information                                    |        |     |
|                   | 0     | Custom Data Two                                         |        |     |
|                   | 0     | Job Order Defaults                                      |        |     |
| (                 | Q     | Filter available cards                                  |        |     |

When you have added all your desired cards and laid them out in a way that is desired, select the button.

\*Note\* Once preferred cards are selected, each record that shares the type with this record will display the cards in the same order.

If at anytime you wish to return to the default cards/arrangement, select the button.

#### Using Custom Data Card(s)

If you are utilizing custom data for a record, you will be able to add the custom data card to your visifile.

You'll notice that you may have more than one card available:

| Add Card        |            | 1 |
|-----------------|------------|---|
| Q custom        | x          |   |
| Custom Data One |            | I |
| Custom Data Two |            |   |
|                 | CANCEL ADD |   |
|                 |            |   |

Once you add a custom data card and save your visifile changes, you may notice that it does not have any fields by

| default. To add a field, select the  to cu | ustomize t | he card:  |
|--------------------------------------------|------------|-----------|
|                                            | /          | Edit      |
|                                            | =          | Customize |
|                                            | -          |           |

Select the + next to any custom data field you want to display and it will move from the available properties to the selected properties section

| <ul> <li>Custom Data One</li> </ul> |                  |        |       | •   |
|-------------------------------------|------------------|--------|-------|-----|
|                                     | RESET TO DEFAULT | CANCEL | SAVE  |     |
|                                     | Selected         | Proper | rties |     |
| Badge Issued                        |                  |        |       | ≎ × |
| Field Orientation Date              |                  |        |       | € × |
| Has Transportation                  |                  |        |       | Ĵ × |
|                                     | Available        | Prope  | rties |     |
| Favorite Animal                     |                  |        |       | +   |
| Favorite Backstreet Boy             |                  |        |       | +   |
| Favorite Cereal                     |                  |        |       | +   |

Use the up and down arrows next to the selected properties to change the order.

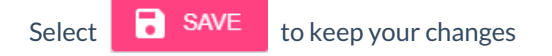

| <ul> <li>Custom Data One</li> </ul>                                  |             |                        | •            |
|----------------------------------------------------------------------|-------------|------------------------|--------------|
| Badge Issued                                                         | 1/29/2020   | Field Orientation Date |              |
| Has Transportation                                                   | False       |                        |              |
|                                                                      |             |                        |              |
| <ul> <li>Custom Data Two</li> </ul>                                  |             |                        | •            |
| <ul> <li>Custom Data Two</li> <li>Favorite Backstreet Boy</li> </ul> | Nick Carter | Favorite Animal        | (i)<br>Mouse |

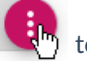

Now you can select the **u** to edit the answers or customize the fields shown.

## **Related Articles**